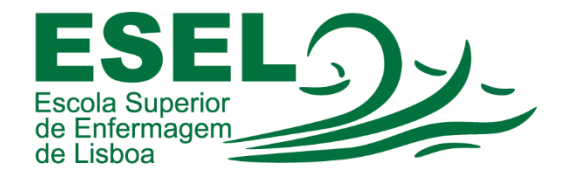

## Manual de Instalação das Aplicações do Office 365

## ESCOLA SUPERIOR DE ENFERMAGEM DE LISBOA

Núcleo de Apoio Informático

Lisboa Março 2021

## Office 365

É disponibilizada a toda a Comunidade Académica da ESEL a instalação gratuita da suite de aplicações do Office 365 (Word, Excel, PowerPoint, OneNote, Access, Publisher, Outlook, Skype e OneDrive). Cada utilizador pode instalar as aplicações do Office em diferentes dispositivos – até um limite máximo de 5 dispositivos.

Para realizar o download da suite de aplicações no portal do Office 365 (<u>https://portal.office.com</u>), deve utilizar as suas credenciais ESEL (formato: <Nome de Utilizador>@esel.pt), ou para usufruir da versão web de um conjunto de aplicações de colaboração e de produtividade da Microsoft.

## Instalação

- Aceder ao portal do Office 365: <u>https://portal.office.com</u>
- Insira a sua conta no formato: <nome de utilizador>@esel.pt

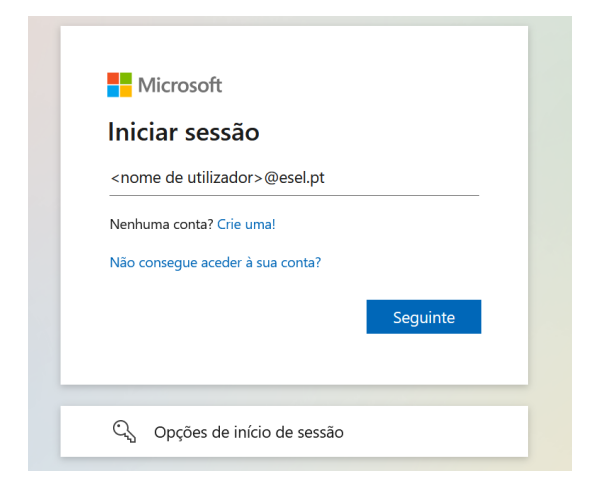

• E a palavra-passe para iniciar sessão (a mesma palavra-passe da conta Campus):

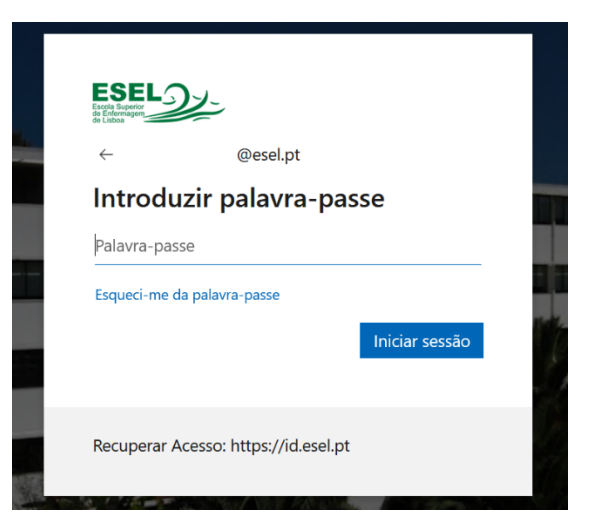

• Pressionar no botão "Instalar o Office" e escolher a opção "Aplicações do Office 365":

|          | Office 365 |                              |                                    |                                     |               |                                                                                                    |
|----------|------------|------------------------------|------------------------------------|-------------------------------------|---------------|----------------------------------------------------------------------------------------------------|
| n        | 1          | Ree toude                    |                                    |                                     |               | Instalan a Office V                                                                                                |
| $\oplus$ |            | Boa tarde                    |                                    |                                     |               | Aplicaçãos do Offico 365                                                                                           |
| w        |            | Recomendados                 |                                    |                                     | $\downarrow$  | Inclui o Outlook, OneDrive for Business, Word,<br>Excel, PowerPoint e muito mais.                                  |
| ×        |            | Você editou isto<br>Há 6 min | Você editou isto<br>Ontem às 16:07 | Você editou isto<br>quarta às 16:14 | $\rightarrow$ | Outras opções de instalação<br>Selecione um idioma diferente ou instale<br>outras aplicações disponíveis com a sua |
| -        |            | ESEL                         | ESELO                              | ESELOV                              |               | subscrição.                                                                                                    |

• Descarregar e executar o ficheiro "OfficeSetup.exe":

| Abrir OfficeSetup.exe           | 2                                           |                                      | ×        |
|---------------------------------|---------------------------------------------|--------------------------------------|----------|
| Optou por abrir:                |                                             |                                      |          |
| OfficeSetup.                    | exe                                         |                                      |          |
| que é um: exe<br>de: https://c2 | e File (6,1 MB)<br>rsetup.officeapps.live.c | com                                  |          |
| Gostaria de guarda              | r este ficheiro?                            |                                      |          |
|                                 |                                             | Guardar ficheiro                     | Cancelar |
|                                 | Save File                                   | xecutar<br>e em Guardar<br>execute o |          |

• Selecione "sim" para iniciar a instalação:

| /    |                                                                                                    |  |
|------|----------------------------------------------------------------------------------------------------|--|
| ſ    | Yes                                                                                                    |  |
| _    |                                                                                                    |  |
|      |                                                                                                    |  |
|      |                                                                                                    |  |
|      | El terrente de la consecte de la consecte de la con |  |
| - 84 |                                                                                                    |  |

Selecione "sim"
Clique em Sim para iniciar a instalação.